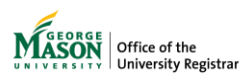

## **Registration Overrides**

The purpose of this guide is to provide instructions for issuing overrides. A registration override indicates that you have given permission for a student to bypass certain enrollment restrictions that would otherwise prevent the student from registering for your course. After issuing an override, it is still necessary for the student to register him/herself into the course.

Before you begin, you must check with your department administrator to determine which, if any, overrides can be issued for courses in that department. Some departments may have paper force-add forms that instructors may sign. Paper Force-Adds must be submitted to the Office of the University Registrar by the last day to add for processing.

Note the following departmental requirements:

- School of Business: courses may not be overridden by instructors—direct students to the School of Business' Office of Academic and Career Services to obtain an override for Business courses.
- Schar School of Policy and Government: Graduate courses may not be overridden by instructors direct students to the Schar Student Services office to obtain an override for Schar courses.
- Mathematics: 100-level math courses may not be overridden by instructors—direct students to the Mathematics Department to obtain an override.
- 1. Log on to Patriot Web.
- 2. Select "Faculty and Advisor Services."

| Personal Information                                                             | Student Service                                     | Faculty and Advisor Services               | Employee Services                  |                                    |
|----------------------------------------------------------------------------------|-----------------------------------------------------|--------------------------------------------|------------------------------------|------------------------------------|
| Search                                                                           | Go                                                  | -                                          | -                                  | SITE MAP   HELP   EXIT             |
|                                                                                  |                                                     |                                            |                                    |                                    |
| Personal Informat<br>View or update your address<br>change information.          | t <b>ion</b><br>(es), phone number(s),              | and emergency contact information; Viev    | v your e-mail address; View name   | change & social security number    |
| Employee Services<br>Complete your Time Sheet; V<br>Information (W-4), Direct De | 5<br>View your benefits infor<br>eposit Allocation. | mation, pay stubs, leave history or balanc | es, job information; View W-2 Form | n; View or update your Federal Tax |
| Faculty and Advise<br>Enter Grades and Registratio                               | or Services<br>n Overrides, View Class              | Lists and Student Information              |                                    |                                    |
| Student Services<br>Register; View your unofficia                                | l transcript; Order your                            | official transcript; Review charges, payme | ents, and 1098-T information.      |                                    |
| Event Managemen                                                                  | <u>it</u>                                           |                                            |                                    |                                    |
| <u>Return to Homep</u>                                                           | <u>age</u>                                          |                                            |                                    |                                    |

3. Select "Registration Overrides".

NEW! Faculty Attendance Tracking NEW! Student Academic Review NEW! Class List NEW! Drop Roster Faculty Grade Entry Faculty week at a Glance (9x) Faculty Detail Schedule (9x) Syllabus Information (9x) Office Hours (9x) Assignments (9x) Faculty Feedback (9x) Faculty Feedback Admistration (9x) Faculty Feedback Admistration (9x) Registration Overrides (9x) Student Search (9x)

4. Select a term from the drop-down list, then enter the ID of the student or advisee you want to process or grant an override. Select Submit.

| <b>#</b>                                                                                                    | * 🗈            |
|----------------------------------------------------------------------------------------------------|----------------|
| Faculty and Advisors   Registration Overrides                                                                                                    |                |
| Student and Advisee ID Selection                                                                                                    |                |
| Enter the ID of the Student or Advisee you want to process or enter partial names.student search type or a combination of both. Then select Submit. |                |
| Term Enter an ID or Name.                                                                                                    | Select Submit. |
| Student or Advisee ID     Last Name       OR     Vrr                                                                                                | Submit         |
| Search Type O Students O Advisee O Both O All                                                                                                    | •              |
| Student and Advisee Selection                                                                                                    |                |
| ID   First Name  Last Name  Last Name                                                                                                    | C Type C       |
| G00074006 Testi Vrr                                                                                                    |                |

5. The results will be displayed below the search. Click on a record to enter the override details.

| Student and Advisee Selection |                                                     |    |            |    |      |    |  |
|-------------------------------|-----------------------------------------------------|----|------------|----|------|----|--|
| ID                            | First Name                                          | \$ | Last Name  | \$ | Туре | \$ |  |
| G00074006                     | Testi                                               |    | Vrr        |    |      |    |  |
|                               | Click on a record to enter<br>the override details. |    | nter<br>5. |    |      |    |  |

6. Use the drop-down lists to identify the override reason and course. Select Submit.

|                                                                     | Course             |                                             |          |
|---------------------------------------------------------------------|--------------------|---------------------------------------------|----------|
| Prereq/Test Score Override                                          | 43281-CRIM 210 001 | · Add Override                              |          |
| Submit                                                              |                    |                                             |          |
|                                                                     |                    | Click the + button to add another override. |          |
|                                                                     |                    | * (                                         |          |
|                                                                     | ation Overrides    | Save Successful                             |          |
| aculty and Advisors   Registr                                       |                    |                                             |          |
| aculty and Advisors • Registr                                       |                    |                                             |          |
| Faculty and Advisors • Registr<br>egistration Overrides<br>Override | Course             | A message confirming t                      | he chang |

7. To review registration overrides issued to a student, return to the search. A listing of overrides that have been issued will be listed along with details about the student including the number of credit hours in which they are registered and their schedule.

| Current Student Overrides  |              |                 |   |             |   |
|----------------------------|--------------|-----------------|---|-------------|---|
| Override                   | Course       | C Activity Date | ¢ | Entered by  | ÷ |
| Prereq/Test Score Override | 43281 - CRIM | 04/03/2023      |   | BAN_SS_USER |   |
|                            |              |                 |   |             |   |

For assistance, please contact <u>regsite@gmu.edu</u>.